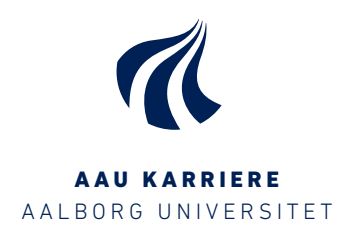

# GUIDE TIL LINKEDINS ALUMNEVÆRKTØJ

## HVAD KAN DU BRUGE Alumneværktøjet til?

Med alumneværktøjet på Linkedin kan du finde dimittender fra AAU med din uddannelse og bl.a. se oplysninger om, hvad de laver og hvor de arbejder (herunder organisation og branche).

Du kan ofte også se deres karrierevej frem imod deres nuværende job.

Du kan bl.a. bruge LinkedIn Alumni til at:

- søge inspiration i forhold til dine muligheder under og efter studiet
- søge inspiration i andres karriereveje og måder at fortælle om dem
- finde relevante organisationer, du kan samarbejde med under studiet

# HVAD KAN Alumneværktøjet?

Alumneværktøjet indeholder for Aalborg Universitet oplysninger på mere end 70.000 profiler. Med alumneværktøjet kan du derfor let finde og kontakte andre med din uddannelse og derigennem udvide dit faglige netværk.

Alumneværktøjet kan desuden vise data fra alle universiteter i Danmark og langt de fleste større universiteter internationalt (vælg "skift universitet" i værktøjets øverste højre hjørne).

Med alumneværktøjet kan du filtrere din søgning efter bl.a. årstal, uddannelse, kompetencer samt hvordan I er forbundet i netværket. Alle søgeresultaterne er klikbare, så det, du klikker på, bliver tilføjet som et filter i din søgning.

# SÅDAN FINDER DU ALUMNEVÆRKTØJET

Søg og find Aalborg Universitets officielle side på LinkedIn. Skriv "Aalborg Universitet" i søgefeltet (bemærk, at der er flere sider kaldet Aalborg Universitet - du skal vælge den, der er markeret som skole).

Den kortere vej er at indtaste følgende url: www.linkedin.com/alumni - for at det virker, kræver det dog, at du er logget ind og har tilføjet Aalborg Universitet som dit seneste studiested.

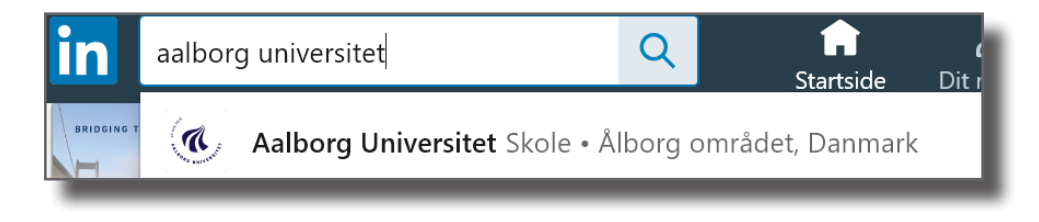

#### Vælg knappen "Alumner"

|                          | 1                   |
|--------------------------|---------------------|
| Traga UNIVERSIT          | Aalbo<br>Aalborg, N |
| AAU – VIDEN<br>Besøg web | FOR VERDEN          |
| beapy web                | sted E              |
|                          |                     |
| Startside                |                     |
| Startside<br>Om          |                     |
| Startside<br>Om<br>Job   |                     |

#### karriere.aau.dk

### SØGNING I ALUMNEVÆRKTØJET

Du kan søge med fritekst i søgefeltet øverst i værktøjet (markeret på billedet herunder med 1).

Du vil se resultaterne sorteret specifikt efter:

- geografi
- organisation
- arbejdsområde
- studieretning
- kompetencer
- forbindelse

Du kan nu tilføje et filter ved at klikke på én af bjælkerne eller ved selv at tilføje et specifikt søgeord i filtreringen (markeret på billederne herunder med 2).

Boksen herunder viser ved klik på "Vis mere" top 15 i forhold til din søgning, og tilpasses dynamisk på baggrund af dine søgninger og valg.

| 76.234 alumner                                      | Startår 1900 Slutår 2019                            |                                        |
|-----------------------------------------------------|-----------------------------------------------------|----------------------------------------|
| Find alumner efter titel, nøgleord eller virksomhed | ( Forrige                                           | Næste 🕽                                |
| Hvor de bor + Tilf                                  | føj Hvor de arbejder +                              | - Tilføj                               |
| 65.351   Danmark                                    | 2.881   Aalborg Universitet                         | 2                                      |
| 28.756   Region Nordjylland, Danmark                | 826   Aalborg Kommune                               |                                        |
| 16.107   Region Hovedstaden, Danmark                | 454   Novo Nordisk                                  |                                        |
| 11.694   Region Midtjylland, Danmark                | 76.234 alumner                                      | Startår 1900 Slutår 2019               |
| 3 984   Region Syddanmark, Sydiylland, Danmark      | Find alumner efter titel, nøgleord eller virksomhed | 〈 Forrige Næste 〉                      |
|                                                     | Hvad de laver                                       | Deres studieretninger                  |
|                                                     | 9.703   Forretningsudvikling 2                      | 3.922   Økonomi 2                      |
|                                                     | 8.089   Uddannelse                                  | 3.564   Internationale/globale studier |
| 76.234 alumner                                      | Startår 1900 Slutår 2019                            | Kommunikation generelt                 |
| Find alumner efter titel, nøgleord eller virksomhed | K Forrige                                           | Næste > Design og visuel kommunikation |
| Deres kompetencer + Til                             | føj Hvordan I er forbundet                          | informationsteknologi                  |
| 21.947   Projektledelse 2                           | 41.929   3.+                                        |                                        |
| 18.772   Microsoft Office                           | 25.894   2.                                         |                                        |
| 13.367   Projektplanlægning                         | 728   1.                                            |                                        |
| 13.161   Engelsk                                    |                                                     |                                        |
| 12.001   Ledelse                                    |                                                     | Find                                   |
|                                                     | Vis mere 🗸                                          | til LinkedIn og                        |
|                                                     |                                                     | jobsøgning på<br>karriere.aau.dk       |

karriere.aau.dk